エクセルで、列(行)の表示、非表示の切り替え

エクセルで作った表で、ある項目だけを非表示にして印刷したい場合の操作を 説明します。(非表示列に入っている計算式などは、崩れません)

例えば、下図で、ふりがなと生年月日を非表示にして印刷したい場合。

| В   | C  |          | D          | Е  | F            | G         | H  |
|-----|----|----------|------------|----|--------------|-----------|----|
|     |    |          |            |    |              |           |    |
| No. | 氏名 |          | ふりがな       | 性別 | 電話           | 生年月日      | 年齢 |
| 1   | 三輪 | 典子       | みわ のりこ     | 女  | 0587-89-1375 | S22.9.5   | 69 |
| 2   | 河原 | みはる      | かわはら みはる   | 女  | 0587-84-7582 | S20.11.5  | 71 |
| 3   | 藤木 | 和男       | ふじき かずお    | 男  | 0568-98-6062 | S27.4.19  | 65 |
| 4   | 向  | 克美       | むかい かつみ    | 男  | 0587-95-0658 | \$22.2.27 | 70 |
| 5   | 井上 | 正博       | いのうえ まさひろ  | 男  | 0568-33-8050 | S24.8.26  | 67 |
| 6   | 伊上 | 智大       | いがみ ともひろ   | 男  | 0587-75-0278 | \$30.6.30 | 61 |
| 7   | 伊藤 | 実菜子      | いとう みなこ    | 女  | 0586-12-7759 | \$23.9.23 | 68 |
| 8   | 米川 | 遼        | よねかわ りょう   | 男  | 0586-11-6115 | \$25.8.21 | 66 |
| 9   | 木村 | 幸一郎      | きむら こういもろう | 男  | 0586-23-2258 | \$21.12.9 | 70 |
| 10  | 小沢 | <u> </u> | おざわ はじめ    | 男  | 0587-98-5531 | S24.10.24 | 67 |
|     |    |          |            |    |              |           |    |

1. <u>D</u>列と<u>G</u>列を選択(Ctrl きーを押しながら選択)

| B   |    | C   |            | E  | F            | <b>→</b> <del>\</del> | Н  |
|-----|----|-----|------------|----|--------------|-----------------------|----|
|     |    |     |            |    |              |                       |    |
| No. | 氏名 |     | ふりがな       | 性別 | 電話           | 生年月日                  | 年齢 |
| 1   | 三輪 | 典子  | みわ のりこ     | 女  | 0587-89-1375 | \$22.9.5              | 69 |
| 2   | 河原 | みはる | かわはら みはる   | 女  | 0587-84-7582 | \$20.11.5             | 71 |
| 3   | 藤木 | 和男  | ふじき かずお    | 男  | 0568-98-6062 | \$27.4.19             | 65 |
| 4   | 向  | 克美  | むかい かつみ    | 男  | 0587-95-0658 | \$22.2.27             | 70 |
| 5   | 井上 | 正博  | いのうえ まさひろ  | 男  | 0568-33-8050 | S24.8.26              | 67 |
| 6   | 伊上 | 智大  | いがみ ともひろ   | 男  | 0587-75-0278 | \$30.6.30             | 61 |
| 7   | 伊藤 | 実菜子 | いとう みなこ    | 女  | 0586-12-7759 | \$23.9.23             | 68 |
| 8   | 米川 | 遼   | よねかわ りょう   | 男  | 0586-11-6115 | \$25.8.21             | 66 |
| 9   | 木村 | 幸一郎 | 806 C90489 | 男  | 0586-23-2258 | S21.12.9              | 70 |
| 10  | 小沢 |     | おざわ はじめ    | 男  | 0587-98-5531 | S24.10.24             | 67 |
|     |    |     |            |    |              |                       |    |

2. 選択した<u>列番号の上で、右クリック</u> → <u>非表示</u>

| _   |    |     |            |    |              | _    |    | — <u>+</u> —            | -  |
|-----|----|-----|------------|----|--------------|------|----|-------------------------|----|
| В   |    | C   | D          | Ε  | F            |      | ì  | н Т                     |    |
|     |    |     |            |    |              |      | Ж  | 切り取り(工)                 | ĺ. |
| No. | 氏名 |     | ふりがな       | 性別 | 電話           | 生年月  | Ē  | $\exists r = (c)$       | ĺ. |
| 1   | 三輪 | 典子  | みわ のりこ     | 女  | 0587-89-1375 | S2   |    |                         | l  |
| 2   | 河原 | みはる | かわはら みはる   | 女  | 0587-84-7582 | \$20 | B  | 貼り付けのオプション:             | Ē  |
| 3   | 藤木 | 和男  | ふじき かずお    | 男  | 0568-98-6062 | S27  |    |                         | [  |
| 4   | 向  | 克美  | むかい かつみ    | 男  | 0587-95-0658 | S22  |    |                         | [  |
| 5   | 井上 | 正博  | いのうえ まさひろ  | 男  | 0568-33-8050 | S24  |    | 形式を選択して貼り付け( <u>S</u> ) | Ī  |
| 6   | 伊上 | 智大  | いがみ ともひろ   | 男  | 0587-75-0278 | 830  |    | 插入(I)                   | Ī  |
| 7   | 伊藤 | 実菜子 | いとう みなこ    | 女  | 0586-12-7759 | \$23 |    |                         | Ī. |
| 8   | 米川 | 遼   | よねかわ りょう   | 男  | 0586-11-6115 | S25  |    | 削尿( <u></u> )           | Ē  |
| 9   | 木村 | 幸一郎 | 806 c90489 | 男  | 0586-23-2258 | \$21 |    | 数式と値のクリア( <u>N</u> )    | Ē  |
| 10  | 小沢 | -   | おざわ はじめ    | 男  | 0587-98-5531 | S24. | -  | セルの選ず設定(F)              |    |
|     |    |     |            |    |              |      | 0- | C/VU/HELVER/E(I)        |    |
|     |    |     |            |    |              |      |    | 列の幅( <u>W</u> )         |    |
|     |    |     |            |    |              |      |    | 非表示( <u>日</u> )         |    |
|     |    |     |            |    |              |      |    | 再表示( <u>U</u> )         |    |

3. D列のふりがなと、G列の生年月日が非表示となりました。これで印刷すれば良い。

| В   |    | C E F    |    | F            | H  |
|-----|----|----------|----|--------------|----|
|     |    |          |    |              |    |
| No. | 氏名 |          | 性別 | 電話           | 年齢 |
| 1   | 三輪 | 典子       | 女  | 0587-89-1375 | 69 |
| 2   | 河原 | みはる      | 女  | 0587-84-7582 | 71 |
| 3   | 藤木 | 和男       | 男  | 0568-98-6062 | 65 |
| 4   | 向  | 克美       | 男  | 0587-95-0658 | 70 |
| 5   | 井上 | 正博       | 男  | 0568-33-8050 | 67 |
| 6   | 伊上 | 智大       | 男  | 0587-75-0278 | 61 |
| 7   | 伊藤 | 実菜子      | 女  | 0586-12-7759 | 68 |
| 8   | 米川 | 遼        | 男  | 0586-11-6115 | 66 |
| 9   | 木村 | 幸一郎      | 男  | 0586-23-2258 | 70 |
| 10  | 小沢 | <u> </u> | 男  | 0587-98-5531 | 67 |

## 4. D 列と G 列の再表示

非表示の列番号の<u>前後を連続で選択</u>する

| B   | C    |        | F  |    | F           | Н  |
|-----|------|--------|----|----|-------------|----|
|     |      |        |    |    |             | ſ  |
| No. | 氏名   |        | 性別 | 臣王 | 話           | 年齢 |
| 1   | 三輪 典 | 子      | 女  | 0! | 587-89-1375 | 69 |
| 2   | 河原 み | はる     | 女  | 0! | 587-84-7582 | 71 |
| 3   | 藤木 和 | 男      | 男  | 0! | 568-98-6062 | 65 |
| 4   | 向 克  | 美      | 男  | 0! | 587-95-0658 | 70 |
| 5   | 井上 正 | 博      | 男  | 0! | 568-33-8050 | 67 |
| 6   | 伊上 智 | ,<br>大 | 男  | 0! | 587-75-0278 | 61 |
| 7   | 伊藤 実 | 菜子     | 女  | 0! | 586-12-7759 | 68 |
| 8   | 米川 遼 |        | 男  | 0! | 586-11-6115 | 66 |
| 9   | 木村 幸 | 一郎     | 男  | 0! | 586-23-2258 | 70 |
| 10  | 小沢一  |        | 男  | 0! | 587-98-5531 | 67 |

5. 選択範囲の列番号の上で右クリック → 再表示

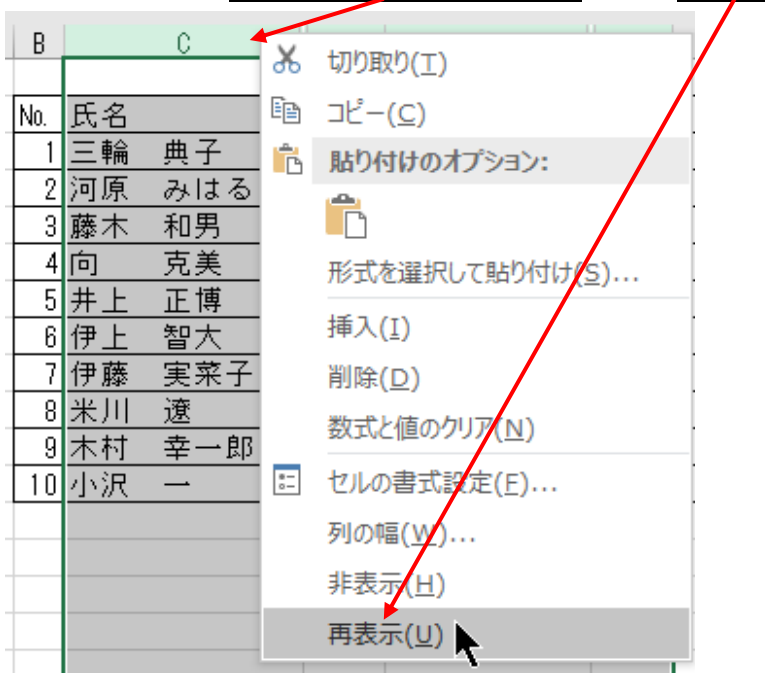

6. <u>D列のふりがな、G列の生年月日</u>が表示されました。

| В   |    | С        | D          | E  | F            | G         | H  |
|-----|----|----------|------------|----|--------------|-----------|----|
|     |    |          |            |    |              |           |    |
| No. | 氏名 |          | ふりがな       | 性別 | 電話           | 生年月日      | 年齢 |
| 1   | 三輪 | 典子       | みわ のりこ     | 女  | 0587-89-1375 | S22.9.5   | 69 |
| 2   | 河原 | みはる      | かわはら みはる   | 女  | 0587-84-7582 | S20.11.5  | 71 |
| 3   | 藤木 | 和男       | ふじき かずお    | 男  | 0568-98-6062 | S27.4.19  | 65 |
| 4   | 向  | 克美       | むかい かつみ    | 男  | 0587-95-0658 | \$22.2.27 | 70 |
| 5   | 井上 | 正博       | いのうえ まさひろ  | 男  | 0568-33-8050 | S24.8.26  | 67 |
| 6   | 伊上 | 智大       | いがみ ともひろ   | 男  | 0587-75-0278 | \$30.6.30 | 61 |
| 7   | 伊藤 | 実菜子      | いとう みなこ    | 女  | 0586-12-7759 | \$23.9.23 | 68 |
| 8   | 米川 | 遼        | よねかわ りょう   | 男  | 0586-11-6115 | \$25.8.21 | 66 |
| 9   | 木村 | 幸一郎      | 806 C90589 | 男  | 0586-23-2258 | S21.12.9  | 70 |
| 10  | 小沢 | <u> </u> | おざわ はじめ    | 男  | 0587-98-5531 | S24.10.24 | 67 |

以上で完了です。

ある行だけを非表示にする操作も、列を行に読み替えて操作すれば OK です。 この操作は、試すに限ります。間違ったら、「戻る」で戻しましょう。

操作のポイントは、列(行)を選択するとき、列(行)番号の上で、クリックして 列(行)全体を選択することです。表の中のセルの選択ではダメです。

以上